| Exercice: Présentez votre tra                                                                                                    | vail en utilisant le logiciel Sketchup.                                                                                                    |
|----------------------------------------------------------------------------------------------------|----------------------------------------------------------------------------------------------------|
| <u>1- Rassemblez tous vos fichie</u><br>- Revue de projet<br>- Dessin Sketchup<br>- Adaptation du fichier<br>- Photographie de votre                                                                                                    | ers et documents qui concernent votre projet.<br>Sketchup de réference                                                                                                    |
| <u>2- Créez des images numéric</u><br>- Pensez à enregistrer ve                                                                                                    | <u>ques à partir de vos travaux</u><br>os fichiers image au format JPG ou PNG                                                                                                    |
| <ul> <li><u>3- Ouvrez le fichier Sketchup</u></li> <li>Créez des panneaux d<br/>souhaitez. Par contre, ve<br/>sions extérieures de la p</li> <li>Placez sur vos pannea</li> <li>Sauvegardez votre trav<br/>utilisez vos noms de far</li> <li>Faites également une o<br/>tion terminée et sauveg</li> </ul> | <u>o de référence ( pièce d'exposition )</u><br>c'affichage dans votre pièce. Vous pouvez les mettre où vous le<br>ous n'avez pas le droit de modifier les dimen-<br>nièce.<br>ux d'affichage vos illustrations.<br>vail dans le lecteur réseau de votre classe (<br>nille pour nommer votre travail.<br>capture d'écran ( PNG ) de votre salle d'exposi- |
| <ul> <li><u>4- Créez votre plateforme d'é</u> <ul> <li>Utilisez toutes les salle<br/>un seul fichier. A vous c<br/>le souhaitez.</li> <li>Enregistrez votre trava</li> <li>Faites également une c<br/>position terminée et sau<br/>de la classe.</li> </ul> </li> </ul>                                    | xposition.<br>es de vos camarades et combinez les dans<br>l'organiser votre plateforme comme vous<br>ail dans le lecteur réseau de la classe<br>capture d'écran ( PNG ) de votre salle d'ex-<br>avegardez le fichier dans le lecteur réseau                                                                                                    |
| 5- Créez une visite virtuelle c<br>Avec Sketchup, le plus simple<br>liser la commande « <b>animati</b><br>ser l'outil « <i>ajouter des scènes</i><br>- choisissez l'angle de vu<br>- créez la scène<br>promenez-vous et mo<br>composent votre platefo                                                      | <pre>de votre salle d'exposition. e pour créer une visite virtuelle est d'uti- on ans le menu «affichage» et d'utili ontrez-nous l'ensemble des pièces qui orme.</pre>                                                                                                    |
| Support pédagogique:                                                                                                    | Vos maquettes réelles et virtuelles                                                                                                    |
| Titre: Réalisation de votre plateforme d'exposition                                                                                                    |                                                                                                    |
| 2019 / 2020                                                                                                    | Technologie / M. Oliger / Collège Victor Hugo à Colmar                                                                                                    |